## JVC Smartphone Control FAQ

| 问题                                      | 回答                                                                                                    |
|-----------------------------------------|----------------------------------------------------------------------------------------------------|
| 从哪里可以得到这个应用程序?                          | 可以从 Google Play / 谷歌播放下载。<br>https://play.google.com/store/apps/details?id=com.jvckenwood.HID_<br>ThinClient.JVC                                                                                                    |
| 能否告知这个应用程序的价格?                          | "JVC 的智能手机控制"之应用程序是免费提供的。                                                                                                    |
| 我已从 Android 设备上删除了这个应用<br>程序,怎样才能再重新安装? | 请从 Google Play / 谷歌播放重新下载。<br>https://play.google.com/store/apps/details?id=com.jvckenwood.HID_<br>ThinClient.JVC                                                                                                    |
| 使用这个应用程序时对 Android 设备的<br>系统有什么要求?      | 系统要求:<br>- Android <sup>™</sup> 4.1的版本以上<br>- 蓝牙 <sup>®</sup> SPP (串行端口配置文件)和HID (人机接口设备)配置文件<br>- MHL或HDMI输出<br>即使上述系统的要求得到满足,也不是所有的 Android 设备都与"JVC<br>的智能手机控制"之功能相兼容。<br>请参阅以下网址的兼容设备列表。<br>http://www.jvc.net/car/app/jsc/compatible_android.html                                                                                                    |
| 为什么在安装过程中,JVC 智能手机控制的应用程序会寻求以下权限 ?      | <ul> <li>蓝牙配对:<br/>蓝牙无线技术在此用于 Android 设备和 AV 接收机之间的通信。</li> <li>这个应用程序在执行重新启动:<br/>重新启动 Android 设备时,有必要使 Android 设备与 AV 接收机之间<br/>自动连接。</li> <li>显示叠加在其他应用程序之上:<br/>当 HOME 主页 / TASK 任务 / BACK 返回 等键需要显示在其他应用程<br/>序上时会有要求。</li> <li>禁用 Android 设备的休眠功能:<br/>为能稳定与 AV 接收机连接,此设置是必要的。</li> <li>系统设置更改:<br/>当 Android 设备连接到 AV 接收机时,该设置用以控制指针速度和自<br/>动屏幕旋转。</li> </ul> |
| 如何将 Android 设备连接到 AV 接收机<br>上?          | Android 设备必须同时连接 MHL (HDMI) 电缆和连接蓝牙。<br>1. 蓝牙连接:<br>请确认 Android 装置已通过蓝牙连接到 AV 接收机上。<br>2. MHL (HDMI) 电缆连接:<br>请使用另售的 MHL 或 HDMI 电缆线把 Android 设备与 AV 接收机相<br>连接。<br>** 所需电缆的类型取决于智能手机的种类。                                                                                                    |
| 当 "JVC 的智能手机控制"应用程序失<br>  灵时该怎么办?       | 请关闭所有其它应用程序后,再重新启动该应用程序。<br>                                                                                                    |

## JVC Smartphone Control FAQ

| 问题             | 回答                                                                                                    |
|----------------|----------------------------------------------------------------------------------------------------|
| 无法连接到 AV 接收机时: | 请重新检查下面的设置:                                                                                                    |
|                | - 请确认是否已使用MHL或HDMI电缆线把Android设备与AV接收机相连接。                                                                                                    |
|                | - 在进行Android设备中的[设置]时→[蓝牙]→[配对设备]→[配对的蓝牙装置],<br>都请不要勾选"输入设备"。                                                                                                    |
|                | - 请确认在JVC智能手机控制应用程序的设置菜单里,"允许连接" 的复选框已<br>被勾选。                                                                                                    |
|                | - 请确认JVC智能手机控制应用程序正在运行。<br>(尤其是在初始安装及应用程序更新之后。)                                                                                                    |
|                | - 请确认车辆已停放。                                                                                                    |
| 触摸屏位置错位时:      | <ul> <li>- 请确认AV接收机的纵横比设定为"全部"。</li> <li>- 请在JVC智能手机控制应用程序的菜单上,按"屏幕校准"键重新校准。</li> <li>- 请确认"指针速度设置"的Android设备是位于中间(中央)的位置。</li> <li>该设置可以在Android设备上的[设置]→[语言与输入]→[指针速度]上确认。</li> <li>请不要在同时连接到AV接收机时进行改变指针速度的设置。</li> </ul> |